Złóż wniosek za pomocą Portalu Beneficjenta instrukcja krok po kroku

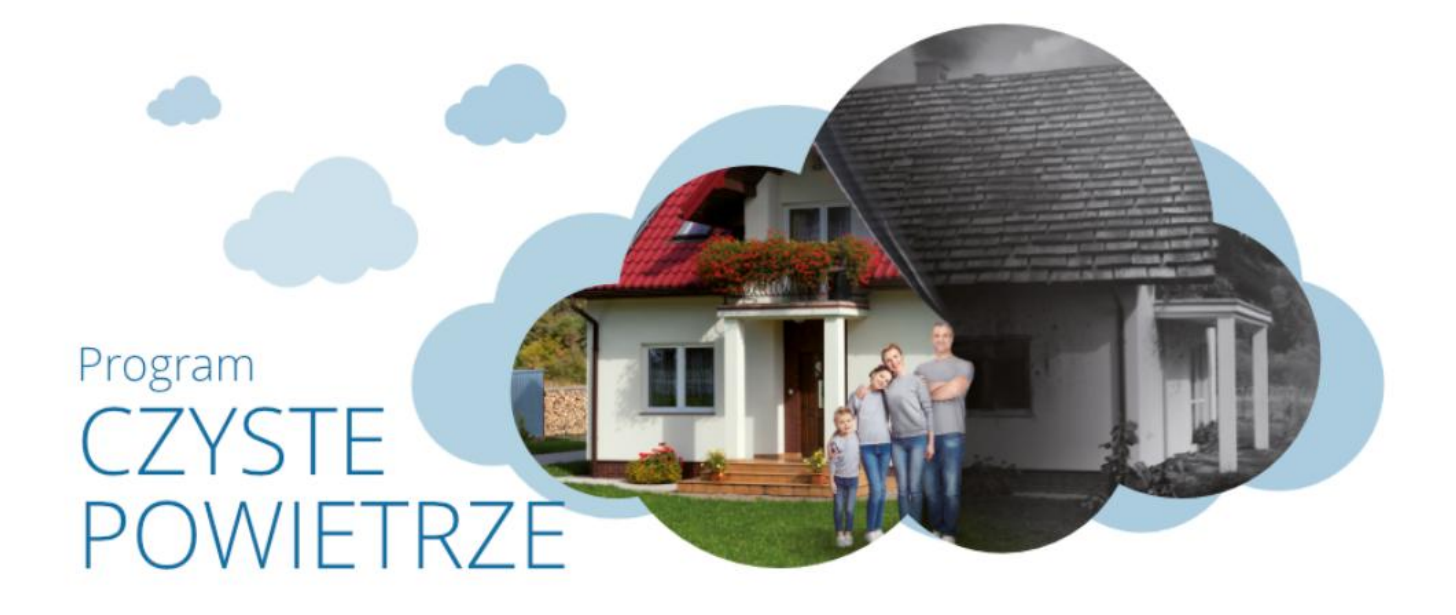

Projekt realizowany we współpracy z Ministerstwem Klimatu i Partnerami

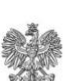

MINISTERSTWO KLIMATU

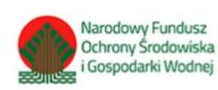

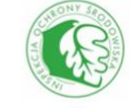

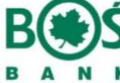

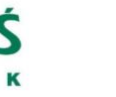

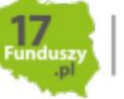

SYSTEM FINANSOWANIA INWESTYCJI PROEKOLOGICZNY W POLSCE

1

Spis treści

ostatnia aktualizacja: 16-06-2020

| Krok 1 - zarejestruj konto na Portalu Beneficjenta.                     |           |
|-------------------------------------------------------------------------|-----------|
| Krok 2 - zaloguj się i pobierz formularz wniosku wraz z załącznikami.   | 11        |
| Pobierz formularz                                                       | 13        |
| Krok 3 - wypełnij formularz i wymagane załączniki.                      | <u>15</u> |
| Krok 4 - złóż wniosek przez skrzynkę podawczą portalu.                  | 18        |
| Krok 5 - czekaj na kontakt osoby z funduszu, obserwując status wniosku. | 26        |

Projekt realizowany we współpracy z Ministerstwem Klimatu i Partnerami

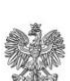

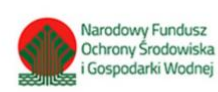

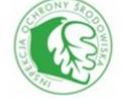

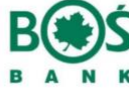

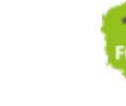

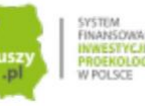

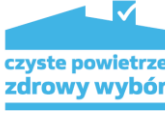

### Krok 1 - zarejestruj konto na Portalu Beneficjenta.

Zanim rozpoczniesz rejestrację konta na portalu, **koniecznie** zapoznaj się z dokumentacją formalną programu. Pełną dokumentację wraz z załącznikami znajdziesz w lewym menu w zakładce "Wymagana dokumentacja":

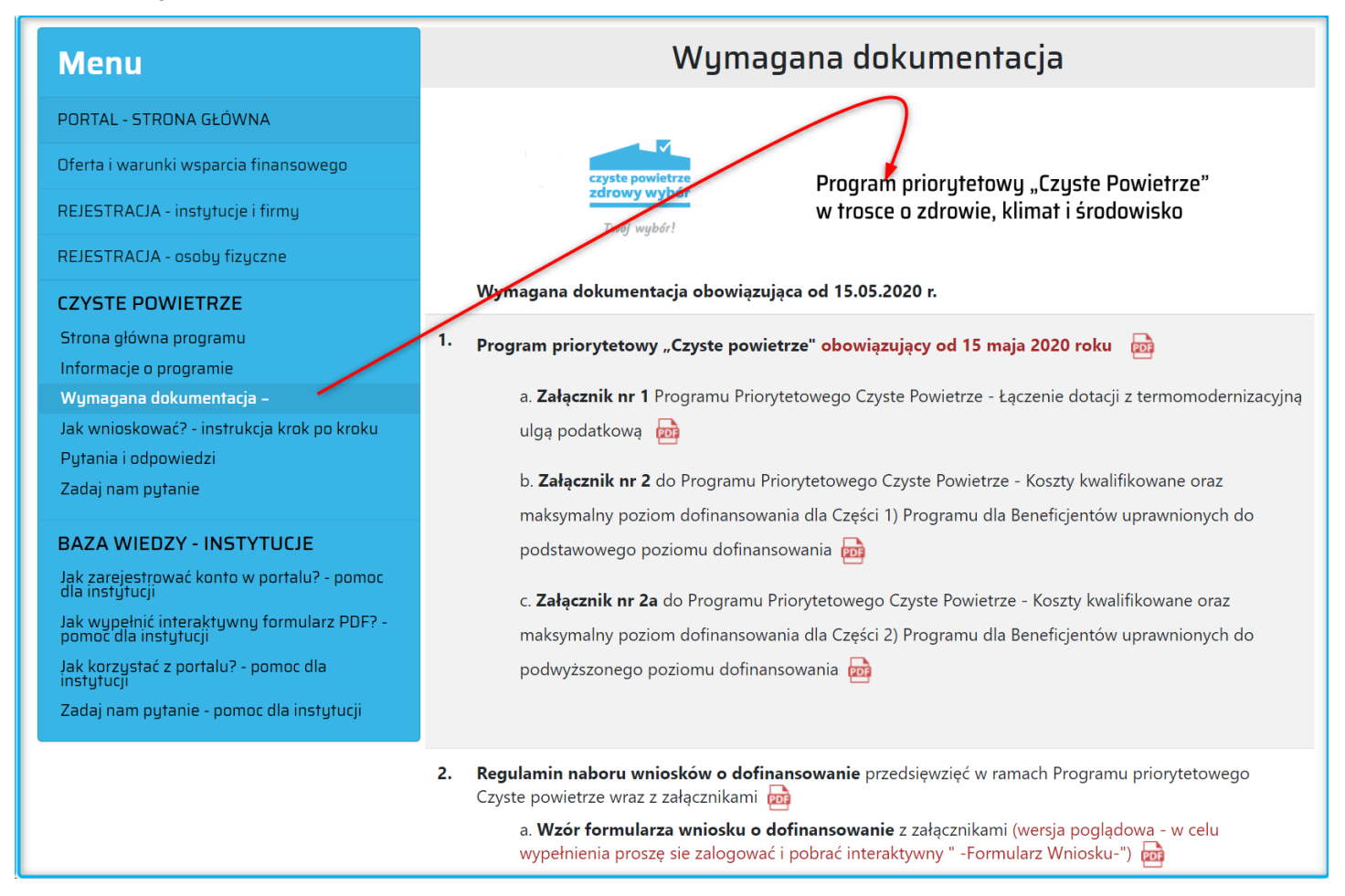

Przed aplikowaniem o środki, warto również skorzystać z kalkulatora wyliczenia grubości ocieplenia budynków. Kalkulator pomaga wyliczyć grubość izolacji termicznej domu, przy ociepleniu wybranych przegród budowlanych – m.in. ścian, stropodachu, podłóg – oddzielających pomieszczenia ogrzewane od nieogrzewanych. Parametry zostały dobrane tak, aby użytkownik mógł wybrać odpowiedni rodzaj i grubość materiału izolacyjnego mając pewność, że po przeprowadzeniu termomodernizacji wybranych przegród będą one spełniać obowiązujące i przyszłe wymagania techniczne (WT 2021), które wejdą w życie od 31.12.2020 r. Przejdź do kalkulatora>>

Projekt realizowany we współpracy z Ministerstwem Klimatu i Partnerami

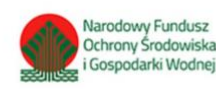

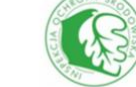

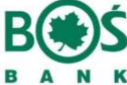

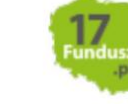

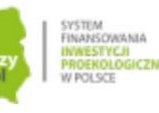

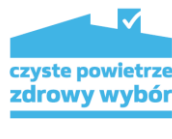

ostatnia aktualizacja: 16-06-2020

Dopiero po zarejestrowaniu konta na portalu, możliwe będzie pobranie wersji elektronicznej wniosku w postaci edytowalnego formularza PDF, po uzupełnieniu formularza będzie można wysłać go za pomocą skrzynki podawczej Portalu Beneficjenta funduszu. Alternatywnym rozwiązaniem jest złożenie wniosku w uproszczony sposób i WYŁĄCZNIE drogą elektroniczną, bez konieczności wysyłania wersji papierowej do funduszu - możesz to zrobić używając profilu zaufanego poprzez portal GOV.PL <u>"Przejdź i złóż e-wniosek"</u>

Składanie wniosku tą ścieżką odbywa się całkowicie on-line i sprowadza do wykonania poniższych kroków:

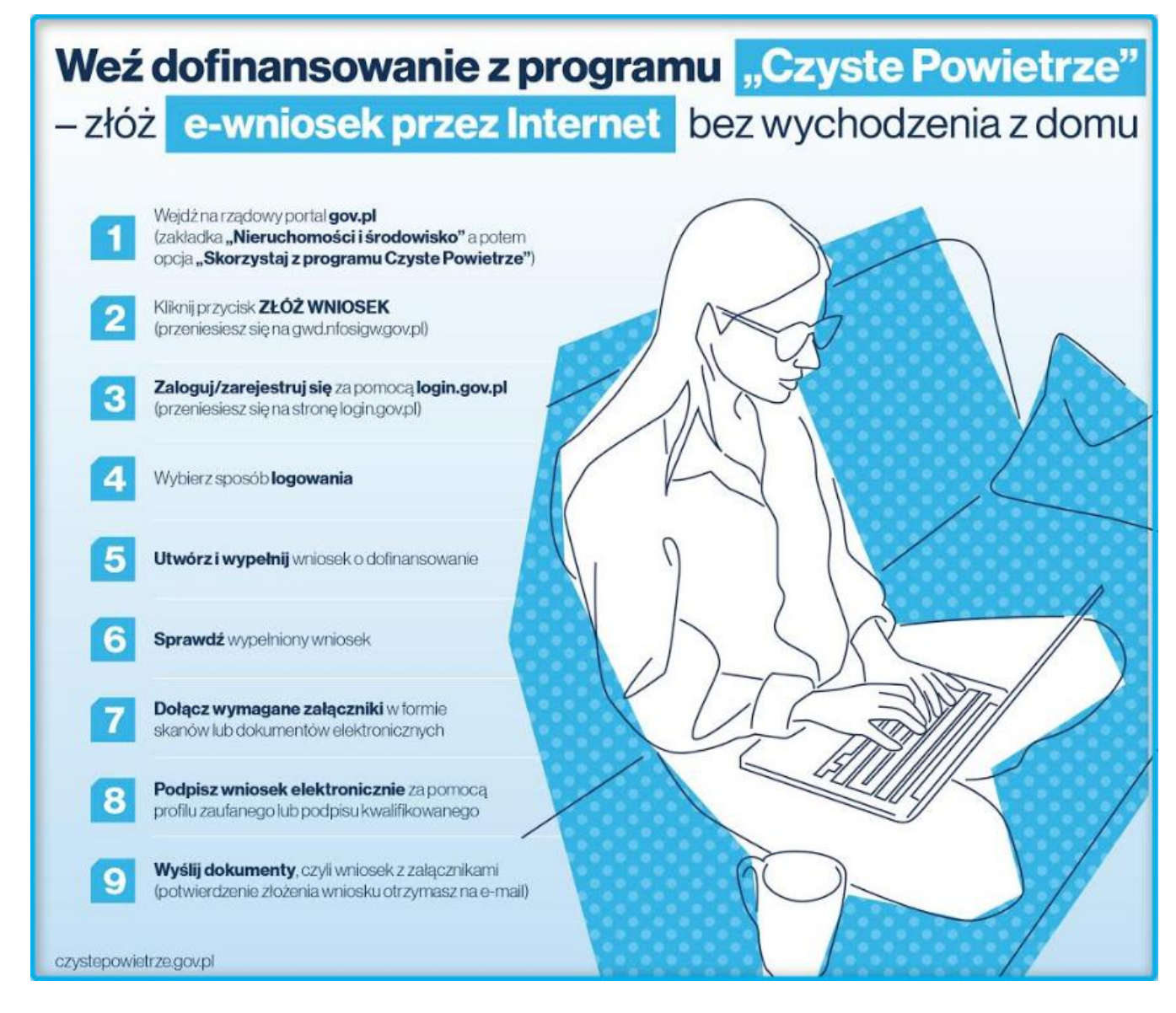

Projekt realizowany we współpracy z Ministerstwem Klimatu i Partnerami

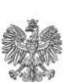

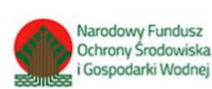

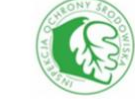

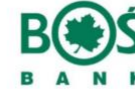

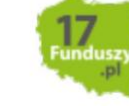

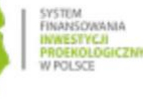

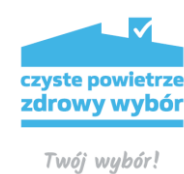

Rejestracja konta w Portalu Beneficjenta jest bardzo łatwa i zajmuje kilka minut. Poniżej opisaliśmy jej przebieg. Aby przejść do rejestracji konta na portalu należy odnaleźć opcję "Rejestracja dla osób fizycznych" w lewym menu lub pod panelem logowania.

|                              | Panel logowania.                                                                            |
|------------------------------|---------------------------------------------------------------------------------------------|
| REJESTRACJA - osoby fizyczne | Problemy z kontem? Sprawdź możliwe rozwiązania>>                                            |
| CZYSTE POWIETRZE             |                                                                                             |
| Strona główna programu       | Rejestracja dla osób fizycznych Rejestracja dla instytucji i firm Zapomniałem hasła Zaloguj |

Następnie w zakładce "Dane podstawowe" należy wypełnić wszystkie wymagane pola:

| Dane podstawowe         Zgody           Krok 1         Krok 2                                           | Zakończenie                                 |
|----------------------------------------------------------------------------------------------------|---------------------------------------------|
| Imię *                                                                                                  | Nazwisko *                                  |
| PESEL (11 cyfr - bez kresek) *                                                                          | Telefon *                                   |
| Uwaga!<br>Podany adres e-mail P<br>E-mail *<br>Zwróć uwagę u<br>poprawność adresu<br>To Twój login do p | na<br>e-mail!<br>ortalu<br>Powtórz e-mail * |
| Haslo *                                                                                                 | Powtórz hasło *                             |
| * - pola wymagane                                                                                       | Przejdź dalej 🛺 🗲                           |

Imię i nazwisko - podajemy imię i nazwisko osoby, która będzie ubiegać się o dofinansowanie/pożyczkę.

PESEL - podajemy nr PESEL osoby, która będzie ubiegać się o dofinansowanie/pożyczkę.

Uwaga! Formularz rejestracyjny sprawdza czy na podany **numer PESEL** nie ma już wcześniej założonego konta na portalu. Jeśli znajdzie takie konto dostaniesz odpowiedni komunikat i założenie konta będzie niemożliwe:

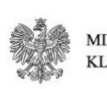

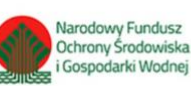

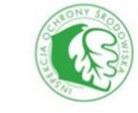

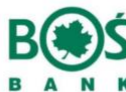

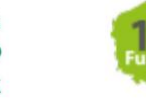

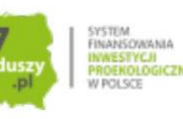

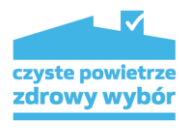

ostatnia aktualizacja: 16-06-2020

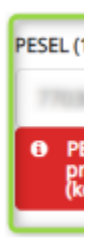

Aby usunąć takie konto, należy skontaktować się telefonicznie z funduszem.

**Telefon** - podajemy numer kontaktowy do osoby, która będzie ubiegać się o dofinansowanie. Na podany numer telefonu mogą być wysyłane SMS'y z powiadomieniami dotyczącymi procedowania wniosku i realizacji umowy.

Po wypełnieniu imienia, nazwiska, numeru PESEL oraz numeru telefonu uzupełniamy dane logowania w Portalu.

**E-mail** - adres e-mail osoby, która będzie ubiegać się o dofinansowanie. Adres ten będzie jednocześnie **nazwą użytkownika** podczas logowania do portalu beneficjenta.

Uwaga! Pamiętaj, aby podać tu adres e-mail, do którego masz w chwili rejestracji bezpośredni dostęp ten adres będzie Twoim loginem do Portalu Beneficjenta i na niego zostanie wysłany link aktywacyjny konta. Uważaj też by nie popełnić błędów podczas wpisywania swojego adresu e-mail.

Formularz rejestracyjny sprawdza, czy podany adres e-mail nie został wcześniej użyty do rejestracji konta oraz sprawdzi siłę hasła. W razie wykrytych nieprawidłowości dostaniesz odpowiedni komunikat:

| Dane podstawowe<br>Krok 1                               | Dane kontaktowe<br>Krok 2 |  |  |  |
|---------------------------------------------------------|---------------------------|--|--|--|
| E-mail *                                                |                           |  |  |  |
| Wpisany adres jest już używany w portalu. Wybierz inny. |                           |  |  |  |
| adres ten będzie loginem do Portalu Beneficjenta        |                           |  |  |  |

Hasło - Utworzone hasło powinno być złożone z co najmniej 8 znaków, posiadać małe i wielkie litery, co najmniej jedną cyfrę oraz znak specjalny. Ze względów bezpieczeństwa hasło należy zmieniać co 30 dni.
System będzie o tym przypominał podczas próby logowania.

| Ha | ,*                                                                                                    |
|----|----------------------------------------------------------------------------------------------------|
| 1  |                                                                                                    |
| 6  | Hasło powinno być złożone z conajmniej 8 znaków i posiadać małe i duże litery, conajmniej jedną cyfrę oraz znak specjalny |
|    |                                                                                                    |

Aby założyć konto na portalu musisz wyrazić zgodę na przetwarzanie danych osobowych (1), Oświadczenie o zachowaniu poufności (3) i opcjonalnie zgodę na przesyłanie aktualnych informacji na temat programu oraz oferty Funduszu - newsletter (2). Zgody 1 oraz 2 można cofnąć w dowolnym momencie -

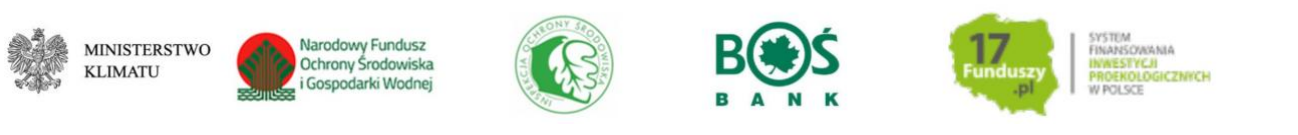

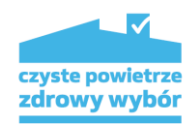

ostatnia aktualizacja: 16-06-2020

### sposób na cofnięcie zgód opisany został w drugim kroku instrukcji.

| Zgo   | da na przetwarzanie danych *                                                                                                    |
|-------|----------------------------------------------------------------------------------------------------|
|       | W związku z powyższym oświadczam, że wyrażam zgodę na przetwarzanie przez Wojewódzki Fundusz Ochrony Środowiska i Gospodarki<br>Wodnej w Krakowie ul. Kanonicza 12, 31-002 Kraków moich danych osobowych w portalu beneficjenta WFOŚiGW w Krakowie (systemie<br>informatycznym Funduszu).                                                                                                    |
| Nev   | vsletter                                                                                                    |
| 2     | W związku z powyższym wyrażam zgodę na otrzymywanie informacji o aktualnej ofercie Funduszu. Dane osobowe przekazane podczas<br>rejestracji konta są wykorzystywane w celu informowania w formie newslettera o aktualnej ofercie Wojewódzkiego Funduszu Ochrony<br>Środowiska i Gospodarki Wodnej w Krakowie. Przyjmuję do wiadomości, że wyrażenie zgody na otrzymywanie informacji o aktualnej<br>ofercie Funduszu jest dobrowolne i może być w każdej chwili cofnięte oraz nie ma wpływu na proces rejestracji konta w portalu<br>beneficjenta. |
| OŚ    |                                                                                                    |
| 03    | WIADCZENIE O ZACHOWANIO POOPNOSCI                                                                                                    |
| Zak   | ładając konto w portalu zgadzasz się na :                                                                                                    |
| 3     | a) nie podejmowanie prób instalowania urządzeń, uruchamiania aplikacji (programów), które mogłyby zakłócić i destabilizować prace<br>systemu informatycznego, bądź naruszyć prywatność danych w nim zgromadzonych,<br>b) powiadomienie WFOŚiGW o wykryciu incydentu związanego z bezpieczeństwem systemu a w szczególności nieautoryzowanego dostępu                                                                                                    |
|       | do danych,                                                                                                    |
|       | c) zachowanie w tajemnicy posiadanych haseł i kont w systemie informatycznym,                                                                                                    |
|       | d) zmiany haseł do posiadanych kont co najmniej raz na miesiąc,                                                                                                    |
|       | e) nie podejmowanie prób wykorzystania obcych kont i uruchamiania aplikacji deszyfrujacych (łamiacych) hasła,                                                                                                    |
|       | f) monitorowanie i rejestrowanie działań wykonywanych w systemie.                                                                                                    |
| * - p | ola wymagane                                                                                                    |

Po wprowadzeniu wszystkich danych należy użyć przycisku "**Przejdź do zakończenia**". Jeśli w formularzu są błędy, **niewłaściwie wypełnione pola zostaną zaznaczone na czerwono** i pojawi się informacja jakie dane należy poprawić lub uzupełnić.

Projekt realizowany we współpracy z Ministerstwem Klimatu i Partnerami

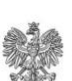

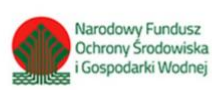

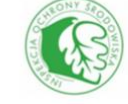

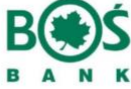

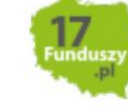

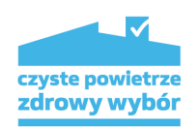

ostatnia aktualizacja: 16-06-2020

Jeżeli

formularz rejestracyjny będzie poprawnie uzupełniony, pojawi się informacja o

zakończeniu rejestracji.

Zanim zatwierdzisz wniosek rejestracyjny zweryfikuj poprawność wprowadzonych danych:

| Dane podstawowe<br>Krok 1                                                                                            | gody<br>rok 2 Zakończenie                                                                                                    |    |
|----------------------------------------------------------------------------------------------------|----------------------------------------------------------------------------------------------------|----|
| Dziękujemy za wypełnie<br>Na portalu zostanie utworzone<br>Po zatwierdzeniu wniosku o re<br>aktywacyjnym.<br>Captcha | <ul> <li>je formularza rejestracyjnego!</li> <li>śwoje konto co umożliwi pobranie i złożenie wniosku o dofinansowanie.</li> <li>sstrację zostaną wysła</li> <li>Przed zatwierdzeniem<br/>koniecznie sprawdź<br/>poprawność<br/>wprowadzonych danych</li> <li>Kod z obrazka</li> <li>Q Podgląd danych</li> <li>Zatwierdzenie wniosku o rejestrację konta w Portalu Bene</li> </ul>                                                                                                    | em |
| Podsumowanie rejestra                                                                                                | :ji                                                                                                    |    |
| Imię                                                                                                    |                                                                                                    |    |
| Drugie imię                                                                                                    |                                                                                                    |    |
| Nazwisko                                                                                                    | teres                                                                                                    |    |
| PESEL                                                                                                    |                                                                                                    |    |
| Telefon                                                                                                    | (MARINAL)                                                                                                    |    |
| Adres e-mail                                                                                                    | product constitution (                                                                                                    |    |
| Adres e-mail                                                                                                    | product constitution of the constant of                                                                                                    |    |
| Haslo                                                                                                    | Research Concerning Concerning Co |    |
| Powtórz hasło                                                                                                    | Research Control of Control of Co |    |
| Newsletter                                                                                                    | 1                                                                                                    |    |
| abi                                                                                                    | 1                                                                                                    |    |
|                                                                                                    |                                                                                                    |    |
|                                                                                                    | Zamknij                                                                                                    |    |

Projekt realizowany we współpracy z Ministerstwem Klimatu i Partnerami

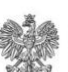

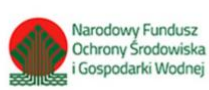

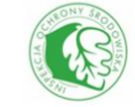

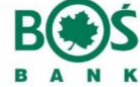

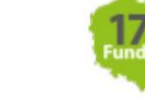

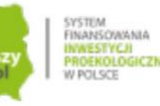

czyste powietrze zdrowy wybór

Aby przejść do dalszego etapu należy przepisać kod captcha (1) z obrazka i Zatwierdzić wniosek o rejestrację (2) Dane podstawowe Zgody Zakończenie Krok 1 Zgody Zakończenie Dziękujemy za wypełnienie formularza rejestracyjnego! Na portalu zostanie utworzone Twoje konto co umożliwi pobranie i złożenie wniosku o dofinansowanie. Po zatwierdzeniu wniosku o rejestrację zostaną wysłane (na podany podczas rejestracji adres e-mail) dalsze instrukcje wraz z linkiem aktywacyjnym. Captcha Kod z obrazka Y 9 X Y s X Podgłącanych Zgody Zatwierdzenie wniosku o rejestrację konta w Portału Beneficjenta

Pojawi się wtedy okno z podsumowaniem procesu rejestracji:

| Podsumowanie procesu rejestracji                                                                                                    |  |
|----------------------------------------------------------------------------------------------------|--|
| Na adres wysłano link aktywacyjny.<br>Po jego kliknięciu nastąpi wstępna aktywacja konta w Portalu Beneficjenta WFOŚiGW w Krakowie.                                                                                                    |  |
| Proszę zapoznać się z treścią wysłanego e-mail'a i zalogować się w Portalu Beneficjenta by pobrać formularz wniosku.                                                                                                    |  |
| Uwaga!<br>Jeśli nie otrzymasz wiadomości przez dłuższy czas, zweryfikuj koniecznie czy nie znajduje się ona w folderze spamu i czy na<br>pewno podany przez Ciebie adres e-mail podany podczas rejestracji ( <u>jest poprawny</u> . Jeśli jest<br>niepoprawny prosimy o zgłoszenie problemu kontaktując się z nami - czyste.powietrze@wfos.krakow.pl<br>Zapraszamy do korzystania z Portalu Beneficjenta i życzymy pozytywnie rozpatrzonych wniosków. |  |

Projekt realizowany we współpracy z Ministerstwem Klimatu i Partnerami

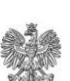

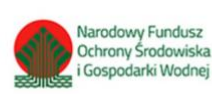

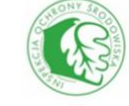

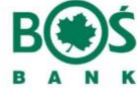

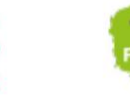

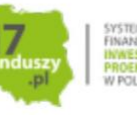

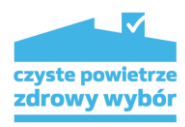

ostatnia aktualizacja: 16-06-2020

zakończeniu procesu rejestracji, na podany adres e-mail zostanie mail z linkiem

#### aktywacyjnym:

Po

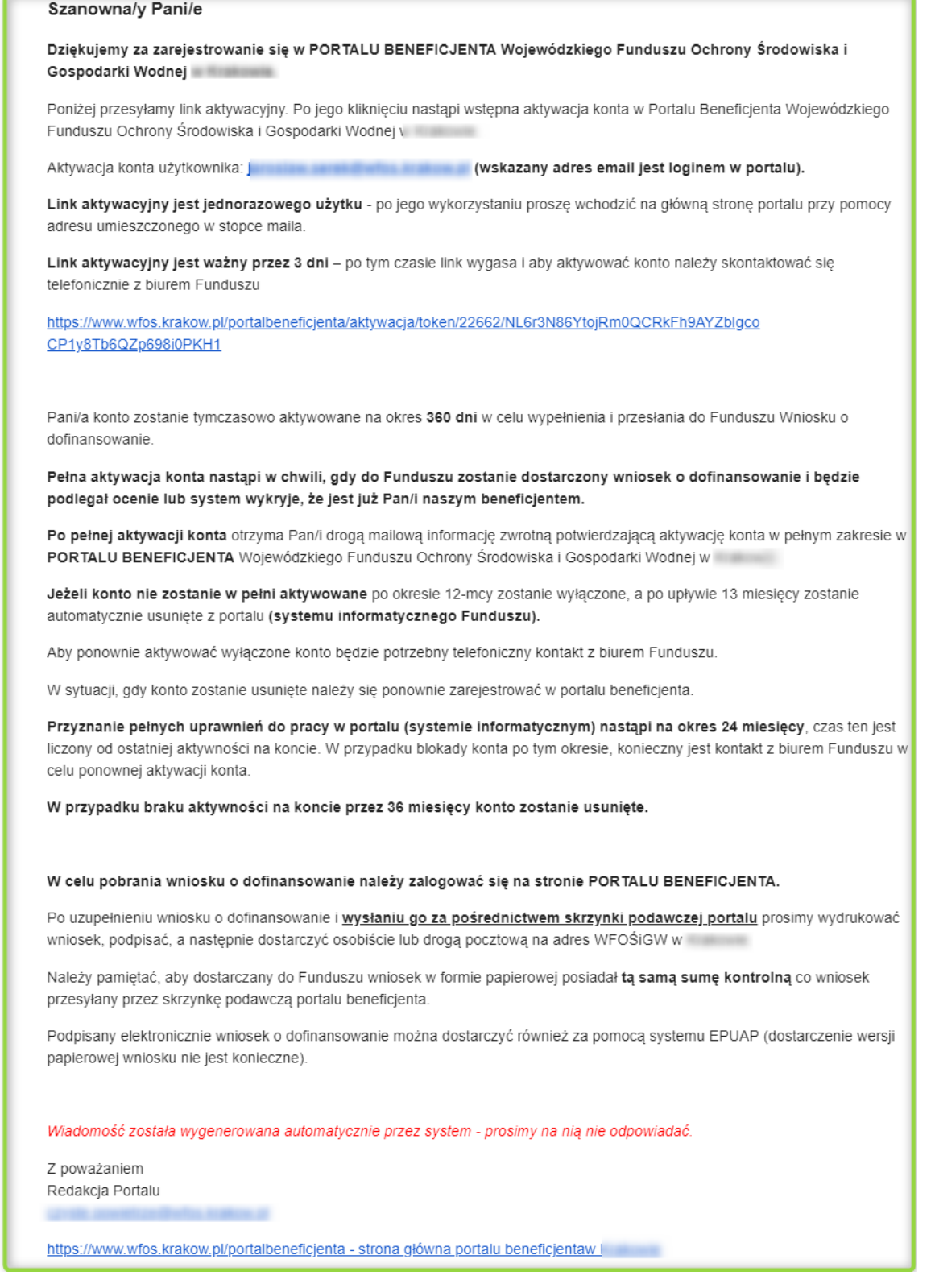

#### Uwaga! Jeśli nie otrzymasz wiadomości przez dłuższy czas, zweryfikuj koniecznie czy nie znajduje się

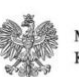

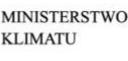

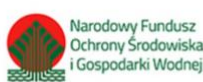

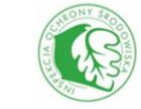

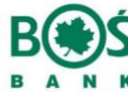

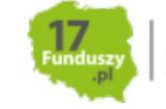

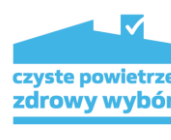

ona

ostatnia aktualizacja: 16-06-2020 w folderze spamu zanim skontaktujesz się w tej sprawie z funduszem.

Tak założone konto zostanie aktywowane na okres **360 dni** w celu wypełnienia i przesłania do Funduszu **wniosku o dofinansowanie**.

Pełna aktywacja konta nastąpi w chwili, gdy do Funduszu zostanie dostarczony wniosek o dofinansowanie i będzie podlegał ocenie. Po pełnej aktywacji konta otrzymasz drogą mailową informację zwrotną potwierdzającą aktywację konta w pełnym zakresie.

Jeżeli konto nie zostanie w pełni aktywowane po okresie 12-mcy zostanie wyłączone, a po upływie 13 miesięcy zostanie automatycznie usunięte z portalu (systemu informatycznego Funduszu).

Aby ponownie aktywować wyłączone konto będzie potrzebny telefoniczny kontakt z biurem Funduszu.

W sytuacji, gdy konto zostanie usunięte należy się ponownie zarejestrować w portalu beneficjenta.

Przyznanie pełnych uprawnień do pracy w portalu (systemie informatycznym) nastąpi na okres 24 miesięcy, czas ten jest liczony od ostatniej aktywności na koncie. W przypadku blokady konta po tym okresie, konieczny jest kontakt z biurem Funduszu w celu ponownej aktywacji konta.

W przypadku braku aktywności na koncie przez 36 miesięcy konto zostanie usunięte.

Projekt realizowany we współpracy z Ministerstwem Klimatu i Partnerami

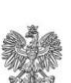

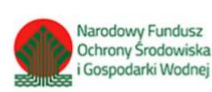

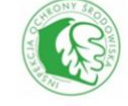

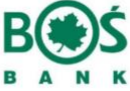

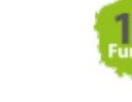

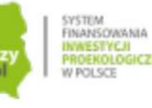

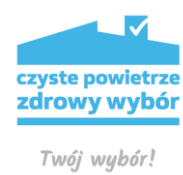

# **Krok 2** - zaloguj się i pobierz formularz wniosku wraz z załącznikami.

Aby zalogować się na portalu należy użyć **adresu e-mail** jako loginu oraz hasła podanego podczas procesu rejestracji.

Jeśli **nie pamiętasz hasła** użyj opcji dostępnej pod panelem logowania "Zapomniałem hasła" i postępuj zgodnie z informacjami wyświetlanymi w procesie przypomnienia.

| Panel logowania.                                                  |                   |         |
|-------------------------------------------------------------------|-------------------|---------|
| Problemy z kontem? Sprawdź możliwe rozwiązania>>                  |                   |         |
|                                                                   |                   |         |
| •••••                                                             |                   | •••     |
| Rejestracja dla osób fizycznych Rejestracja dla instytucji i firm | Zapomniałem hasła | Zaloguj |

Po zalogowaniu w Portalu na stronie pojawią się dodatkowe elementy nawigacyjne.

W prawym górnym rogu zobaczysz przycisk ze swoim imieniem i nazwiskiem (1). Jest tam komunikat o tym, że Twoje konto jest jeszcze niezatwierdzone - będzie on widniał do momentu dostarczenia wniosku o dofinansowanie/pożyczkę poprzez skrzynkę podawczą portalu.

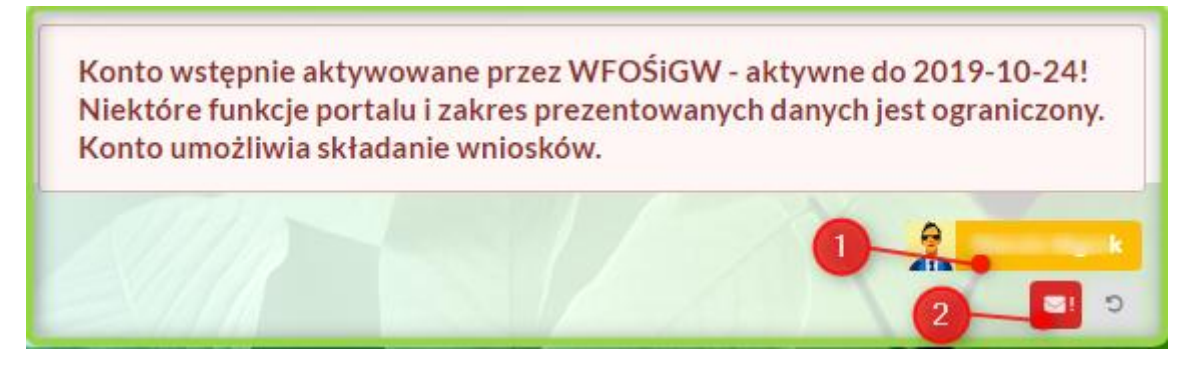

Po kliknięciu przycisku z imieniem i nazwiskiem (1) pojawi się podstrona z możliwością zmiany hasła.

Projekt realizowany we współpracy z Ministerstwem Klimatu i Partnerami

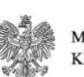

MINISTERSTWO KLIMATU

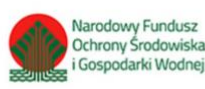

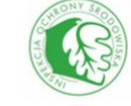

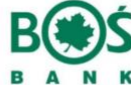

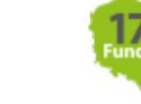

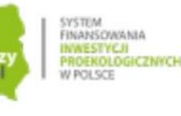

12

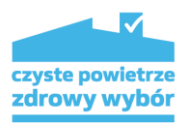

| Hasło |  |
|-------|--|
|       |  |
| Hasło |  |

ostatnia aktualizacja: 16-06-2020

Na samym dole podstrony masz możliwość wycofania wyrażonej na etapie rejestracji zgody na przetwarzanie Twoich danych i przesyłania newslettera funduszu. Z newslettera możesz zrezygnować w każdym momencie. W przypadku wycofania zgody na przetwarzanie danych, Twoje konto na portalu zostanie usunięte. Jeśli jednak procedura dofinansowania zostanie już uruchomiona (będzie procedowany wniosek lub umowa), Twoja zgoda na przetwarzanie nie może zostać wycofana.

| Newsletter                                                                                                    |
|----------------------------------------------------------------------------------------------------|
| <ul> <li>W związku z powyższym wyrażam zgodę na otrzymywanie informacji o aktualnej ofercie Funduszu. Dane osobowe przekazane podczas rejestracji konta są wykorzystywane w celu informowania w formie newslettera o aktualnej ofercie Wojewódzkiego Funduszu Ochrony Środowiska i Gospodarki Wodnej Przyjmuję do wiadomości, że wyrażenie zgody na otrzymywanie informacji o aktualnej ofercie Funduszu jest dobrowolne i może być w każdej chwili cofnięte oraz nie ma wpływu na proces rejestracji konta w portalu beneficjenta.</li> <li>Zgoda na przetwarzanie danych</li> </ul> |
| <ul> <li>W związku z powyższym oświadczam, że wyrażam zgodę na przetwarzanie przez Wojewódzki Fundusz Ochrony<br/>Środowiska i Gospodarki Wodnej moich danych osobowych w<br/>portalu beneficjenta WFOŚiGW (systemie informatycznym Funduszu).</li> </ul>                                                                                                    |
| ✓ Zapisz zmiany                                                                                                    |

Po kliknięciu przycisku z kopertą (2), pojawi się lista wiadomości wysłanych do Ciebie przez fundusz.

| Wiador     odbiore       | ności / Skrzynka<br>cza    | Э                   |         |            |
|--------------------------|----------------------------|---------------------|---------|------------|
| Szukaj                   | Q                          |                     | So      | rtuj po 🔹  |
| Powiadomienie o          | upływie terminu            | nerosena do ha      |         | L OBRIGHTS |
| hard-surger surface      |                            |                     |         |            |
| 🛗 04-09-2018 00 Pro      | lan - Integrator pb_krakow | _int_006 🗗 I        |         |            |
| term a new second of     |                            |                     |         |            |
| to assess the same       |                            |                     |         |            |
| Lerrini austar ce erra a |                            |                     |         |            |
| Edycuj wiadomość         |                            |                     |         |            |
| Powiadomienie o          | upływie terminu roz        | liczenia            |         |            |
| 🛗 04-09-2018 00 Pro      | lan - Integrator pb_krakow | _int_006 🛱 Miasto G | Gorlice |            |
|                          |                            |                     |         | 8          |
|                          |                            |                     |         |            |
| Education                |                            |                     |         |            |
| Edytuj władomość         |                            |                     |         |            |

Będzie można tu znaleźć wszystkie istotne informacje odnośnie programu oraz procedowania umowy.

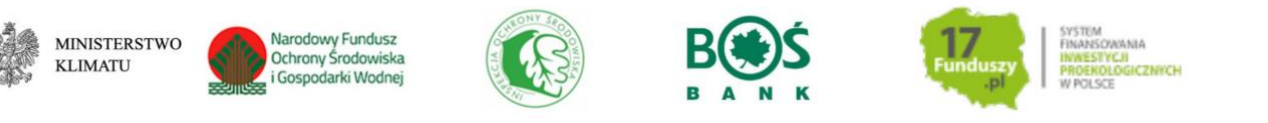

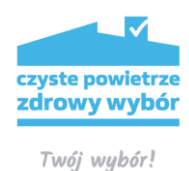

ostatnia aktualizacja: 16-06-2020 Gdy nowa informacja pojawi się w Twoich wiadomościach na portalu, zostaniesz o tym powiadomiony drogą e-mail - tak by żadna istotna informacja nie umknęła Twojej uwadze.

### Pobierz formularz

Aby pobrać formularz wniosku wraz z wymaganymi załącznikami przejdź do zakładki "Formularz Wniosku"

| Menu                                                                                          | - Formularz Wniosku -                                                                                                   |  |  |  |  |  |
|-----------------------------------------------------------------------------------------------|----------------------------------------------------------------------------------------------------|--|--|--|--|--|
| PORTAL - STRONA GŁÓWNA                                                                        |                                                                                                    |  |  |  |  |  |
| SKRZYNKA PODAWCZA PDF                                                                         |                                                                                                    |  |  |  |  |  |
| Oferta i warunki wsparcia finansowego                                                         | zdrowy wybór<br>zdrowy wybór<br>w trosce o zdrowie, klimat i środowisko                                                 |  |  |  |  |  |
| REJESTRACJA - instytucje i firmy                                                              | Twój wybór?                                                                                                    |  |  |  |  |  |
| REJESTRACJA - osoby fizyczne                                                                  |                                                                                                    |  |  |  |  |  |
| CZYSTE POWIETRZE<br>Strona główna programu<br>Informacje o programie<br>Wymagana dokumentacja | Formularz wniosku Czyste Powietrze                                                                                      |  |  |  |  |  |
| Jak wnioskować? - instrukcji krok po<br>kroku<br>- Formularz Wniosku                          | <b>Uwaga!</b> Jeśli masz problem z pobraniem wniosku zapoznaj się z tym fragmentem instrukcji - <mark>przejdź</mark> >> |  |  |  |  |  |
| Informacja finansowa 🗲                                                                        |                                                                                                    |  |  |  |  |  |
| Pytania i odpowiedzi                                                                          |                                                                                                    |  |  |  |  |  |
| Zadaj nam pyrame<br>PLIKI ŹRÓDŁOWE - coś poszło nie tak<br>przu zmianie - ZAJRZYI TUTAJ       | Projekt realizowany we współpracy z Ministerstwem Klimatu i Partnerami                                                  |  |  |  |  |  |
| filmy                                                                                         | MINISTERSTWO<br>KLIMATU Octoory Stotkowska<br>Goopodarki Wednej                                                         |  |  |  |  |  |

Formularz PDF należy **pobrać na dysk komputera** i otworzyć **wyłącznie** za pomocą darmowej i aktualnej aplikacji **Adobe Reader**, aktualna wersja dostępna tutaj: <u>https://get.adobe.com/pl/reader/</u>. Przeglądarki Mozilla Firefox i Google Chrome używają domyślnie wbudowanych przeglądarek plików PDF, które niepoprawnie wyświetlają formularze interaktywne. Natomiast przeglądarka Edge nie obsługuje wtyczek Acrobat Reader, a co za tym idzie wyświetlanie formularzy w przeglądarce nie jest możliwe i zwykle kończy się takim komunikatem:

Projekt realizowany we współpracy z Ministerstwem Klimatu i Partnerami

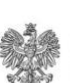

MINISTERSTWO KLIMATU

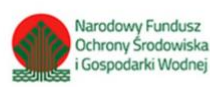

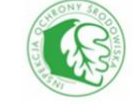

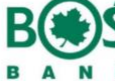

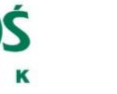

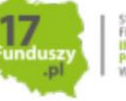

SYSTEM FINANSOWANIA INWESTYCJI PROEKOLOGICZNYC W POLSCE

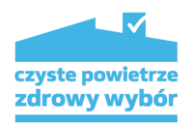

ostatnia aktualizacja: 16-06-2020

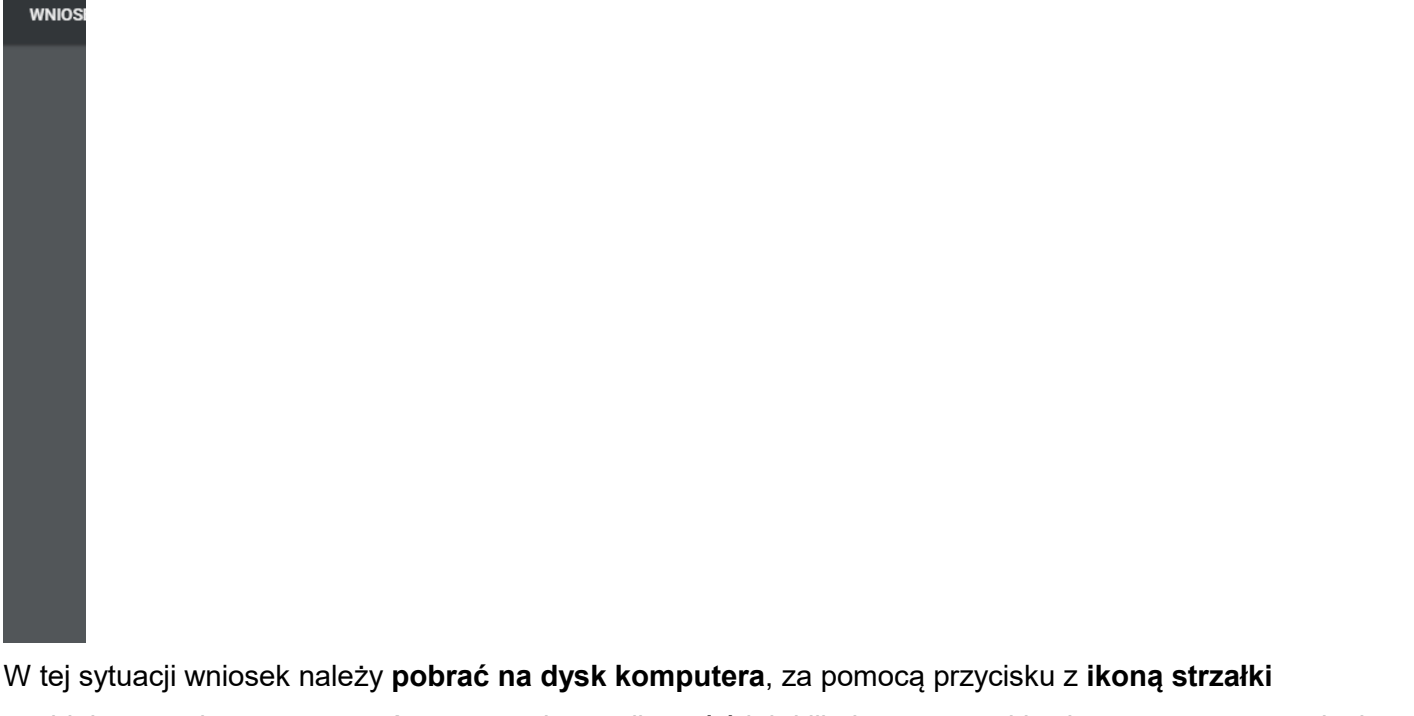

znajdującego się w prawym górnym rogu komunikatu **(1)** lub klikając prawym klawiszem myszy na wniosku należy wybrać opcję "**Zapisz link jako**"

| Formularz wn                                               | Otwórz link w nowej karcie<br>Otwórz link w nowej karcie<br>Otwórz link w nowym oknie<br>Otwórz link w oknie incognito |  |
|------------------------------------------------------------|----------------------------------------------------------------------------------------------------|--|
| Załączniki do wniosku                                      | Zapisz link jako<br>Kopiuj adres linku                                                                                 |  |
| ODO1 - Informacja dla osób, których dane osobowe pozyskanc | Zbadaj Ctrl+Shift+I                                                                                                    |  |
| 0D02 - Oświadczenie o wyrażeniu zgody na przetwarzanie szc | zególnej kategorii danych osobowych                                                                                    |  |

Sugerujemy też, by na Twoim stanowisku komputerowym **domyślną aplikacją** do otwierania plików PDF była aktualna wersja aplikacji **Acrobat Reader.** 

## Krok 3 - wypełnij formularz i wymagane załączniki.

Interaktywny formularz PDF powinien być otwierany w darmowej aplikacji Adobe Reader, w wersji

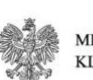

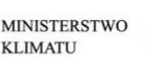

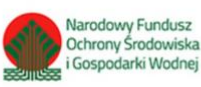

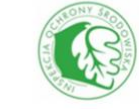

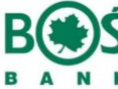

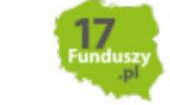

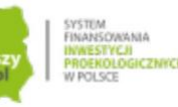

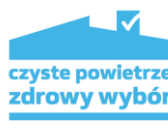

ostatnia aktualizacja: 16-06-2020 aktualnej na chwilę wypełniania wniosku, dostępnej do pobrania tutaj :

<u>https://get.adobe.com/pl/reader/</u>. Jeśli masz już zainstalowaną najnowszą wersję aplikacji Adobe Reader, sugerujemy by ustawić ją jako domyślną aplikację do otwierania plików PDF.

Przygotowaliśmy filmik instruktażowy przedstawiający proces wypełniania formularza, zachęcamy do obejrzenia - <u>https://youtu.be/0\_i\_vTVjutw</u>

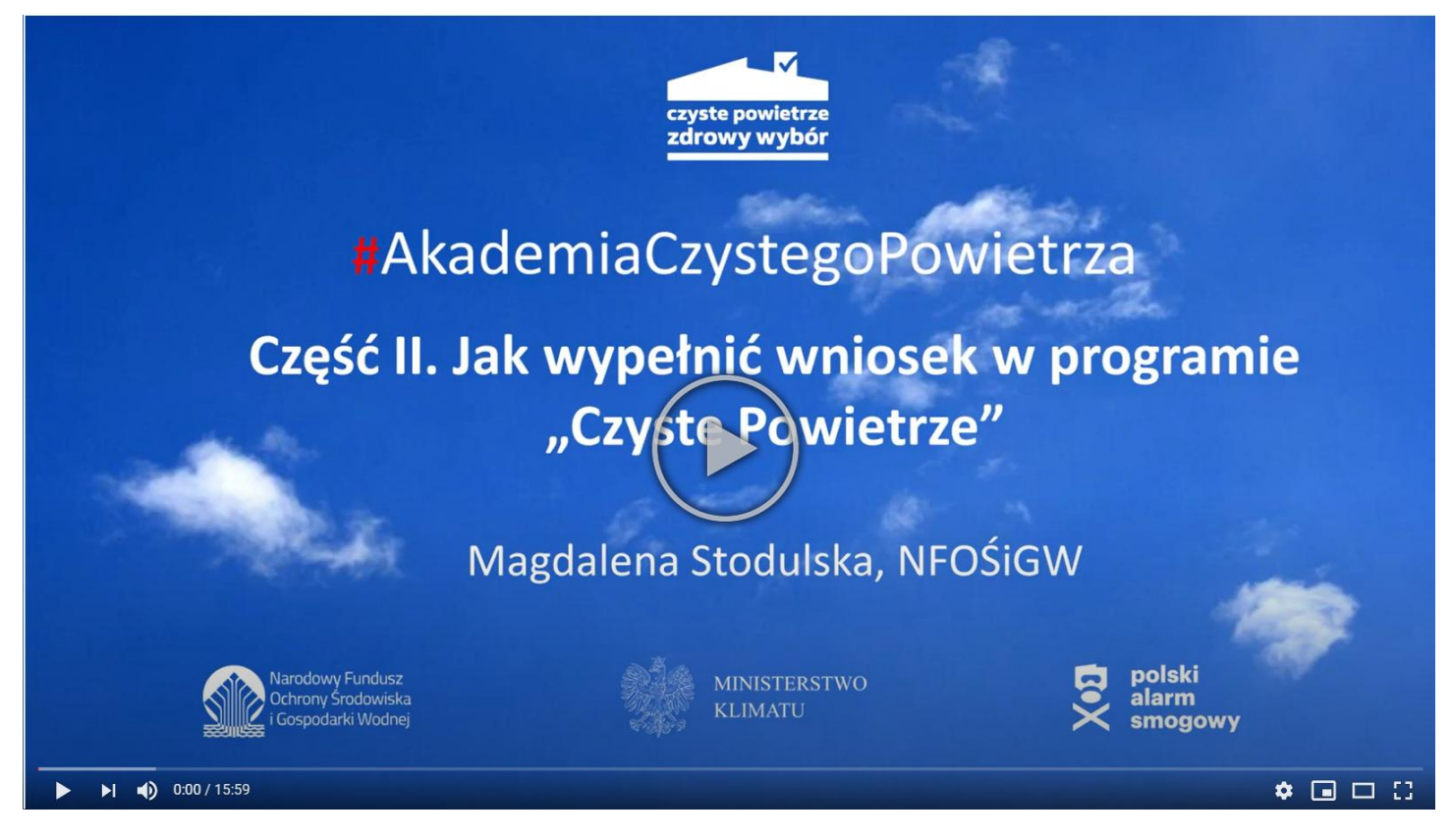

**Uwaga!** Przed przystąpieniem do wypełnienia wniosku, Wnioskodawca powinien zapoznać się z objaśnieniami dla rodzajów pól występujących we wniosku, poprzez kliknięcie w lewym górnym rogu formularza wniosku przycisku "Pomoc dla beneficjenta dot. pól wniosku. Przeczytaj przed wypełnieniem".

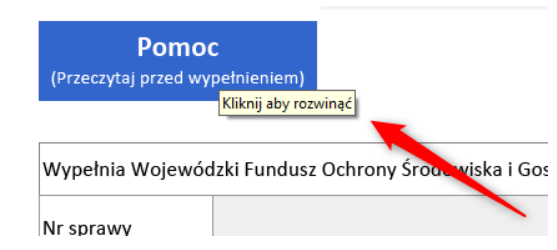

Szata graficzna formularza została opracowana w taki sposób, by ułatwić identyfikację pól. Poniżej znajduje się opis znaczenia kolorów pól występujących w formularzu wniosku i zastosowanej pomocy kontekstowej.

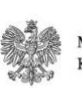

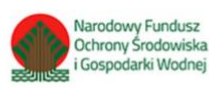

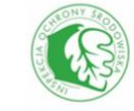

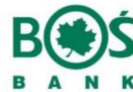

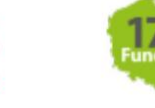

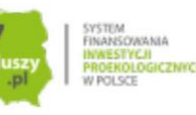

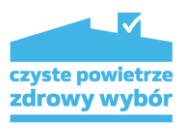

ostatnia aktualizacja: 16-06-2020

| Kod poc:         C) Adres         22         A         Kraj         Powlat         Ulica         Miejscov         Kod poc:         3. RAC         Nazwa b         22         31         Mier r         32 | Miejscov | וס     |  |  |  |  |  |
|----------------------------------------------------------------------------------------------------|----------|--------|--|--|--|--|--|
| C) Adres         22         Misizon         Kod poc:         3. RAC         Nazwa b         32         32         33         34                                                                           | Kod poc: | C:     |  |  |  |  |  |
| A         Kraj         Powiat         Ulica         Miejscov         Kod poc:         3. RAC         Nazwa ti         32         31         32         33                                                 | C) Adres | 25     |  |  |  |  |  |
| Kraj   Powiat   Ulica   Miejscov   Kod poc:   3. RAC   Nazwa b   32   33                                                                                                    | □ A      | A      |  |  |  |  |  |
| Powiat<br>Ulica<br>Miejscov<br>Kod poc:<br>3. RAC<br>Nazwa b<br><sup>32</sup><br>Numer r                                                                                                    | Kraj     | _      |  |  |  |  |  |
| Miejscon<br>Kod poc:<br>3. RAC<br>Nazwa b<br><sup>32</sup><br>Numer r                                                                                                    | Powiat   | _      |  |  |  |  |  |
| Kod poc:<br>3. RAC<br>Nazwa b<br>32.<br>Numer r<br>33.                                                                                                    | Miniscon | -      |  |  |  |  |  |
| 3. RAC<br>Nazwa b<br>32.<br>Numer r<br>33.                                                                                                    | Kod poc: | -<br>c |  |  |  |  |  |
| Nazwa b<br>32.<br>Numer r<br>33.                                                                                                    | 3 RAC    |        |  |  |  |  |  |
| 32.<br>Numer r<br>33.                                                                                                    | Nazwa b  | b      |  |  |  |  |  |
| Numer r<br>33.                                                                                                    | 32.      |        |  |  |  |  |  |
| 33.                                                                                                    | Numer r  | r r    |  |  |  |  |  |
|                                                                                                    | 33.      |        |  |  |  |  |  |

#### D. FINANSOWANIE INWESTYCJI

### 1. KALKULACJA SZCZEGÓŁOWYCH WARUNKÓW PRZEDSIĘWZIĄCIA 📕

Koszt całkowity

**1** - na zielono wraz z dodatkowym szarym przyciskiem po prawej stronie, oznaczane są pola wyboru. Po kliknięciu przycisku pojawi się lista rozwijana.

2 - zielone pole tekstowe, w tych polach można wpisywać wymagane treści

**3** - szare pole, pola takie są wyłącznie do odczytu - nie ma możliwości ich uzupełniania, bez dodatkowej aktywacji pól

**4** - pole czerwone oznacza, że wpisano niepoprawną wartość - pole zawiera błąd, który należy poprawić przed wysłaniem wniosku do funduszu

5 - po najechaniu kursorem na czerwone pole z błędem wyświetla się dodatkowa pomoc z opisem błędu

6 - przycisk "i" z dodatkowymi objaśnieniami na temat pola obok którego występuje.

7 - pola niebieskie wypełniają się automatycznie na podstawie wprowadzonych wcześniej danych, w tym polu nie możesz wpisać treści.

Niektóre pola są ze sobą powiązane, tzn. opcje ich wypełniania zależą od wcześniej wprowadzonych danych. Dlatego zaleca się wypełniać formularz po kolei.

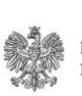

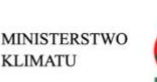

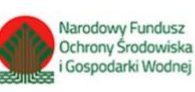

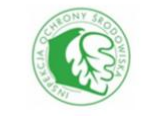

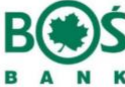

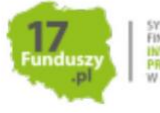

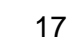

ostatnia aktualizacja: 16-06-2020

Projekt realizowany we współpracy z Ministerstwem Klimatu i Partnerami

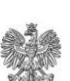

MINISTERSTWO KLIMATU

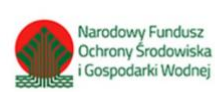

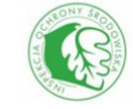

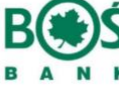

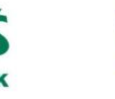

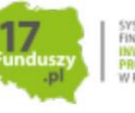

IEM INSOWANIA IESTYCJI IEKOLOGICZNYCH

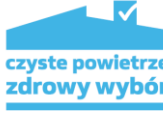

# Krok 4 - złóż wniosek przez skrzynkę podawczą portalu.

W tym kroku pokażemy Ci jak korzystać ze skrzynki podawczej i przedstawimy funkcjonalność portalu beneficjenta.

Przed zalogowaniem w Portalu Beneficjenta użytkownik w lewym menu widzi ogólne informację na temat oferty funduszu, a także wydzieloną sekcję na potrzeby programu Czyste Powietrze.

W tej sekcji znajdują się przekierowania do wymaganych dokumentów dotyczących dofinansowania, informacje o programie oraz warunki dofinansowania.

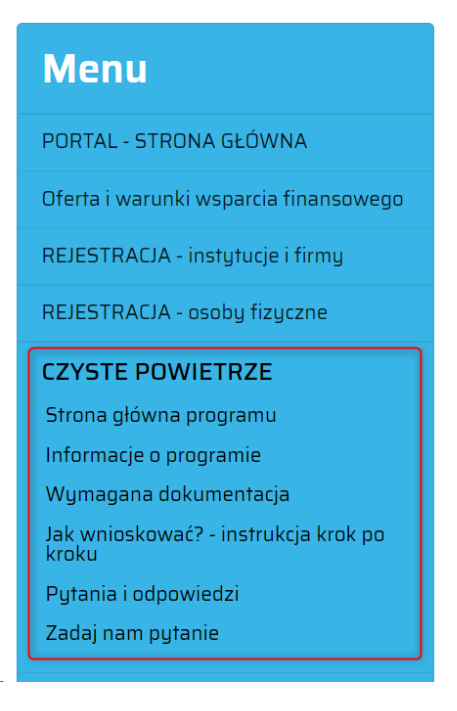

Projekt realizowany we współpracy z Ministerstwem Klimatu i Partnerami

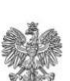

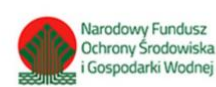

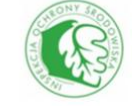

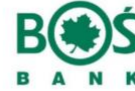

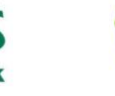

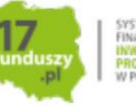

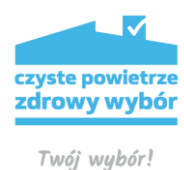

Po zarejestrowaniu swojego konta beneficjent będzie mógł zalogować się

do portalu. **Po zalogowaniu** na swoje konto po lewej stronie w sekcji menu przeznaczonej dla programu Czyste Powietrze widoczne będą dodatkowe dwie zakładki: "*Formularz Wniosku*", "*Informacja finansowa*" (1)

Sekcja "Informacja finansowa" zawiera dane dotyczące rozliczenia umowy pożyczki.

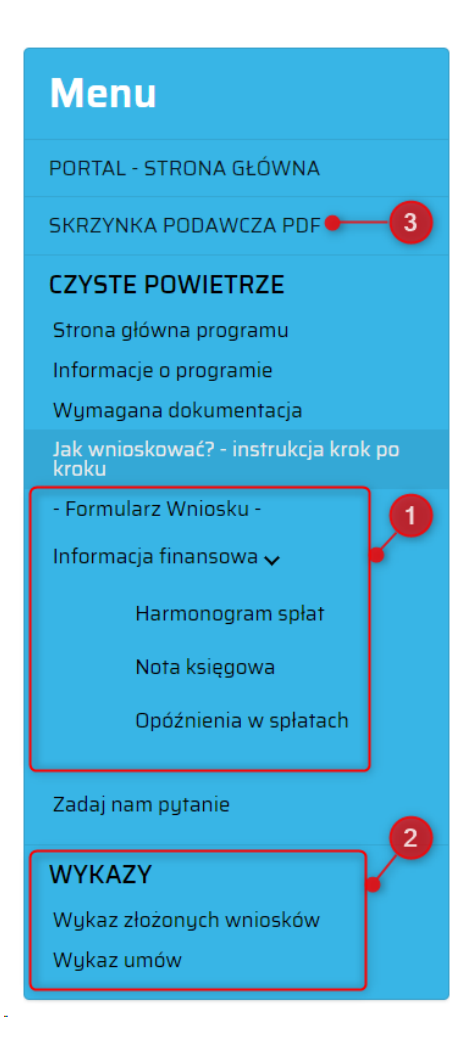

Poniżej widoczna jest sekcja "*Wykazy*" (2) - zawiera ona wykazy złożonych wniosków i stan umów. W poszczególnych działach znajdują się aktualne zestawienia zawierające: nazwę zadania, jego koszt, kwotę dofinansowania ze środków WFOŚiGW oraz status zadania.

U góry lewego menu pojawi się natomiast "*Skrzynka Podawcza PDF*" (3). Jest to narzędzie, które umożliwia korespondencję z Wojewódzkim Funduszem. Za jej pośrednictwem należy przesłać wypełniony formularz wniosku wraz z wymaganymi załącznikami. W tym miejscu beneficjent znajdzie również informację o kompletności i poprawności złożonych dokumentów oraz decyzje o ich rozpatrzeniu.

Projekt realizowany we współpracy z Ministerstwem Klimatu i Partnerami

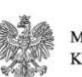

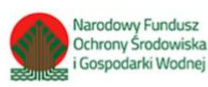

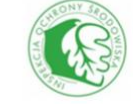

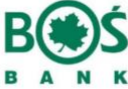

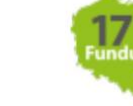

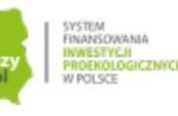

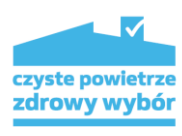

ostatnia aktualizacja: 16-06-2020

Aby złożyć do funduszy uzupełniony formularz (opisany w kroku 4), przechodzimy do

skrzynki podawczej i za pomocą przycisku "dodaj plik" załączamy dokument wcześniej wypełnionego PDF'a.

| Menu                                                                                                    | SKRZYNKA PODAWCZA PDF                                                                                                    |  |  |  |  |  |
|----------------------------------------------------------------------------------------------------|----------------------------------------------------------------------------------------------------|--|--|--|--|--|
| PORTAL - STRONA GŁÓWNA                                                                                                    | Lista wniosków                                                                                                    |  |  |  |  |  |
| SKRZYNKA PODAWCZA PDF                                                                                                    | Za pomoca skrzynki podawczei PDF można przesłać do Wojewódzkiego Funduszu wersie elektroniczna poprawnie wypełnionego formularza wniosku                                                                                                    |  |  |  |  |  |
| CZYSTE POWIETRZE<br>Strona główna programu<br>Informacje o programie<br>Wymagana dokumentacja<br>Jak wnioskować? - instrukcja krok po<br>kroku<br>- Formularz Wniosku -<br>Informacja finansowa ><br>Zadaj nam pytanie | (PDF):<br>Aktualne wzory formularzy wniosków PDF dla instytucji znajdują się w bocznym menu "OFERTY FUNDUSZU", natomiast dla osób fizycznych korzystających z programu Szyste Powietrze" formularz wniosku dostępny jest tutaj: przejdź>>, dla innych programów skierowanych do osób fizycznych formularze dostępne są tutaj: przejdź>><br>Pamiętaj by po pobraniu, formularz uzupełniać W*EACZNIE w darmowej aplikacji Adobe Reader do pobrania tutaj: przejdź>>, a po uzupełnieniu wniosku przed zamieszczeniem formularza należy poprawić wszystkie wsztępujące w nim błędy.<br>Uwaga! W razie wątpliwości w kwestii sposobu składania formularze PDF poprzez skrzynkę podawczą prosimy o zapozannie się z przygotowaną instrukcją: przejdź>> |  |  |  |  |  |
| WYKAZY<br>Wykaz złożonych wniosków<br>Wykaz umów                                                                                                    | Poprawnie wypełniony i zamieszczony w skrzynce podawczej formularz PDF należy wydrukować, podpisać i przesłać/dostarczyć osobiście do biura<br>Wojewódzkiego Funduszu!<br>Wyszukaj 🛛 🕰 🔍<br>Wybierz status 🔹 Wybierz kwalifikację przez WEOŚiGW 🔹 Sortuj po                                                                                                    |  |  |  |  |  |
|                                                                                                    | Brak plików                                                                                                    |  |  |  |  |  |
|                                                                                                    | + Dodaj wniosek                                                                                                    |  |  |  |  |  |
| Dodawanie pliku                                                                                                    |                                                                                                    |  |  |  |  |  |
| Plik musi być w formacie PDF.<br>Plik nie może przekraczać 20 MB.<br>Dodawanie i przegląd załączników                                                                                                    | w do dokumentu jest możliwe poprzez Opcje : Załączniki.                                                                                                    |  |  |  |  |  |
| Nazwa                                                                                                    |                                                                                                    |  |  |  |  |  |
| 2018-12-27 09:18:35                                                                                                    | 1                                                                                                    |  |  |  |  |  |
| Uwagi                                                                                                    |                                                                                                    |  |  |  |  |  |

W oknie które się pojawi, wprowadzamy nazwę **(1)** lub pozostawiamy tą wygenerowaną domyślnie, wybieramy wypełniony i zapisany na dysku komputera formularz wniosku PDF **(2)**, możemy też dopisać ewentualne uwagi, które mogą być istotne dla pracownika funduszu rozpatrującego wniosek **(3)**, a następnie dodajemy za

Projekt realizowany we współpracy z Ministerstwem Klimatu i Partnerami

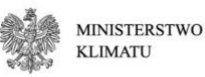

Wybierz plike Nie wybrano pliku

Narodowy Fundusz Ochrony Środowiska i Gospodarki Wodnej

2

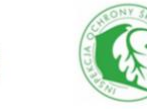

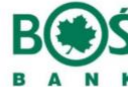

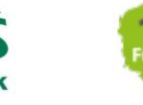

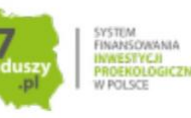

Dodaj wniosek

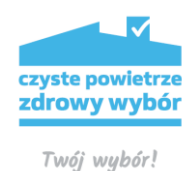

pomocą przycisku "Dodaj wniosek" (4).

Jeśli wskazany przez Ciebie plik zawiera błędy lub nie jest poprawnym formularzem wniosku pobranym z portalu, dostaniesz stosowny komunikat. Należy wtedy stosować się do instrukcji zawartych w komunikacie:

| <b>Dodawanie pliku</b><br>Plik musi być w formacie PDF.<br>Plik nie może przekraczać 20 MB.<br>Dodawanie i przegląd załączników do dokumentu jest możliwe poprzez Opcje : Załączniki. |
|----------------------------------------------------------------------------------------------------|
| Dokument zawiera błędy. Popraw dokument i/lub kliknij "Sprawdź", a następnie zapisz dokument (aby zapisać wynik<br>weryfikacji w pliku). [KOD 13]<br>Nie można załączyć dokumentu     |
| Nazwa                                                                                                    |
| 2018-12-27 09:18:35                                                                                                    |
| Uwagi                                                                                                    |
|                                                                                                    |
| Wybierz plik Nie wybrano pliku 🗗 Dodaj wniosek                                                                                                    |

Istotne jest również, by adres e-mail i numer PESEL podany we wniosku, były zgodne z adresem email i numerem PESEL podanym podczas rejestracji konta na portalu. Jeśli dane są rozbieżne dostaniesz stosowny komunikat podczas dodawania wniosku

| <b>Dodawanie pliku</b><br>Plik musi być w formacie PDF.<br>Plik nie może przekraczać 20 MB.<br>Dodawanie i przegląd załączników do dokumentu jest możliwe poprzez O | Opcje : Załączniki.                                                                                         |
|----------------------------------------------------------------------------------------------------|----------------------------------------------------------------------------------------------------|
| Jesteś zalogowany jako użytkownik r@wp.pl z r<br>Nie możesz złożyc wniosku z wypełnionymi adresem email<br>Numer PESEL oraz adres email zawarte we wniosku muszą    | nr PESEL 7806<br>12@gmail.com i nr PESEL 67120<br>być zgodne z numerem PESEL i loginem użytkownika portalu. |
| Nazwa                                                                                                    |                                                                                                    |
| 2018-12-27 09:18:35                                                                                                    |                                                                                                    |
| Uwagi                                                                                                    |                                                                                                    |
|                                                                                                    |                                                                                                    |
| Wybierz plik Nie wybrano pliku                                                                                                    | Dodaj wniosek                                                                                               |

Jeśli natomiast dodany przez Ciebie formularz jest poprawny i numer PESEL oraz adres e-mail jest zgodny, wniosek otrzymuje wtedy status "Przygotowany/w trakcie uzupełniania"(1), a u góry okna widnieje informacja

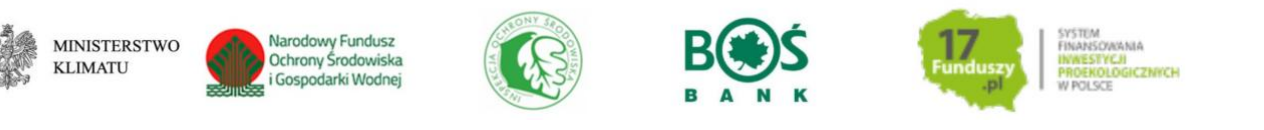

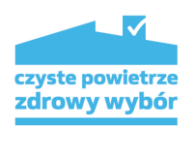

"Plik

ostatnia aktualizacja: 16-06-2020

został zapisany"(3). Po najechaniu na niebieski przycisk z pytajnikiem dostaniesz

informację opisującą obecny status(2).

| Plik został zapi                       | sany. • 3                                                                |              |                                       |                                                                                                    |                                  |             |         |
|----------------------------------------|--------------------------------------------------------------------------|--------------|---------------------------------------|----------------------------------------------------------------------------------------------------|----------------------------------|-------------|---------|
| Operacje<br>na wniosku                 | Nazwa                                                                    | Uwagi urzędu | Status                                | Data<br>rejestracji                                                                                                    | Kwalifikacja<br>przez<br>WFOŚiGW | II.<br>zał. | Opcje   |
| WYŚLIJ<br>WNIOSEK<br>EDYTUJ<br>WNIOSEK | 2018-12-27<br>09:43:58<br>WFOŚiGW w<br>Krakowie - Portal<br>Beneficjenta | 1            | WNIO<br>WYS<br>Przygo<br>W 1<br>uzupe | Wniosek został załączo<br>portalu, ale nie został w<br>Należy wybrać opcję W<br>aby zatwierdzić i wysła<br>wniosek do funduszu. | ny do<br>ysłany.<br>yślij, 2     | O           | مر<br>۳ |

Na tym etapie pracownicy funduszu jeszcze nie analizują dodanego przez Ciebie formularza - jest on ciągle w wersji roboczej. Możesz korzystając z dostępnych po prawej stronie opcji:

| Operacje<br>na wniosku<br>4            | Nazwa                                                                    | Uwagi urzędu | Status                                                                      | Data<br>rejestracji        | kwannkacja<br>przez<br>WFOŚiGW | II.<br>zał. | Opcje                                                        |                         |
|----------------------------------------|--------------------------------------------------------------------------|--------------|-----------------------------------------------------------------------------|----------------------------|--------------------------------|-------------|--------------------------------------------------------------|-------------------------|
| WYŚLIJ<br>WNIOSEK<br>EDYTUJ<br>WNIOSEK | 2018-12-27<br>09:43:58<br>WFOŚiGW w<br>Krakowie - Portal<br>Beneficjenta |              | WNIOSEK NIE<br>WYSŁANY!<br>Przygotowany /<br>W trakcie<br>uzupełniania<br>? | 2018-12-<br>27<br>09:44:56 |                                | O           | <ul> <li>↓ Q Szczegółow</li> <li>2 • Ł Pobierz wr</li> </ul> | ve informacje<br>viosek |
| 5                                      | 2018-12-27                                                               |              | WNIOSEK                                                                     | 2018-12-                   |                                |             | 3 🔸 🛍 Usuń wnio                                              | sek                     |

Wyświetlić szczegółowe informacje dotyczące dodanego formularza opcja "Szczegółowe informacje" (1):

| Szczegółowy podgląd pliku      |                                       |
|--------------------------------|---------------------------------------|
| Nazwa                          | 2018-09-07 13:01:47                   |
| Status                         | Przygotowany / W trakcie uzupełniania |
| Kwalifikacja przez<br>WFO SiGW |                                       |
| Data wysłania                  | 07-09-2018                            |
| Uwagi                          |                                       |
| Uwagi użytkownika              |                                       |
|                                |                                       |
|                                | Zamknij                               |

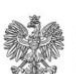

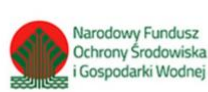

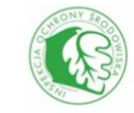

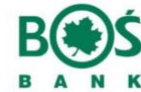

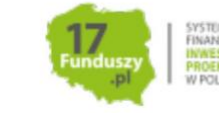

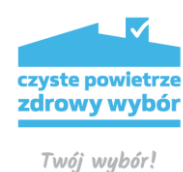

Pobrać dodany formularz PDF na dysk komputera i nanosić dalsze poprawki opcja "Pobierz wniosek" **(2)**, wtedy po wprowadzeniu zmian musisz go ponownie zweryfikować, usunąć ewentualne błędy, zapisać, a następnie podmienić wybierając opcję "Edytuj wniosek" **(5)**. Pojawi się wtedy okno, w którym możesz ponownie wskazać zapisany formularz i zamienić nim ten wcześniej dodany:

| Edycja pliku        |                                        |
|---------------------|----------------------------------------|
| Nazwa               |                                        |
| 2018-09-07 13:01:47 |                                        |
| Uwagi               | Plik<br>Wybierz plik Nie wybrano pliku |
| Zmień 🗸             |                                        |

W opcjach możesz też wybrać "Usuń wniosek"(3), jeśli chcesz zrezygnować z dodanego formularza wniosku.

Aby formularz mógł być poddany weryfikacji przez pracowników funduszu, należy go wysłać używając opcji "**Wyślij wniosek"(4).** 

Zarówno przed wysłaniem formularza do funduszu, jak i przed wysyłką, możesz dodać również wymagane załączniki używając ikony pinezki (1).

| WNIOSEK NIE<br>WYSŁANY!<br>Przygotowany /<br>W trakcie<br>uzupełniania<br>? | 2018-12-<br>27<br>09:44:56 |  |
|-----------------------------------------------------------------------------|----------------------------|--|
|-----------------------------------------------------------------------------|----------------------------|--|

Dopuszczalne formaty plików z załącznikami to: .doc, docx, gif, jpg, ods, odt, pdf, png, rtf, svg, tif, txt, xls, xlsx . By dodać załączniki do wniosku postępuj jak na filmiku poniżej:

Projekt realizowany we współpracy z Ministerstwem Klimatu i Partnerami

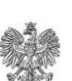

MINISTERSTWO KLIMATU

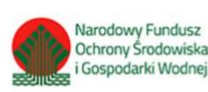

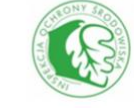

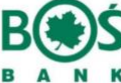

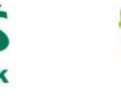

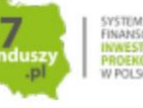

24

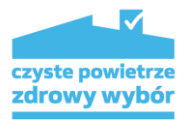

Uwaga: wyj

ostatnia aktualizacja: 16-06-2020

Projekt realizowany we współpracy z Ministerstwem Klimatu i Partnerami

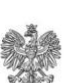

MINISTERSTWO KLIMATU

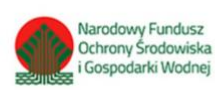

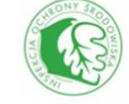

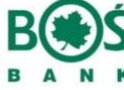

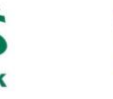

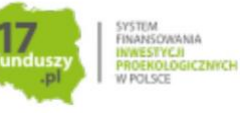

25

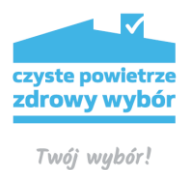

Po

ostatnia aktualizacja: 16-06-2020

wysłaniu formularza otrzymuje on status "Wysłany". Ostatecznie dokument będzie zweryfikowany przez Wojewódzki Fundusz dopiero w momencie, gdy do biura WFOŚiGW wpłynie podpisana wersja papierowa.

| WNIOSEK<br>WYSŁANY<br>? | 2018-12-<br>27<br>09:25:13 | Oczekuje na<br>weryfikację | O | Q <b>4</b> |
|-------------------------|----------------------------|----------------------------|---|------------|
|-------------------------|----------------------------|----------------------------|---|------------|

Projekt realizowany we współpracy z Ministerstwem Klimatu i Partnerami

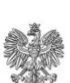

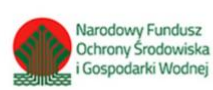

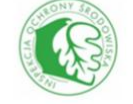

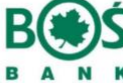

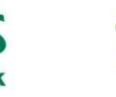

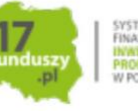

### Krok 5 - czekaj na kontakt osoby z funduszu, obserwując status wniosku.

Po umieszczeniu przez Ciebie poprawnie uzupełnionego formularza wniosku wraz z wymaganymi załącznikami, kolumna skrzynki podawczej "Kwalifikacja przez WFOŚiGW" ma status "Oczekuje na weryfikację".

| Nazwa               | Status       | Data rejestracji    | Kwalifikacja przez<br>WFOSiGW | llość załączników | Opcje |
|---------------------|--------------|---------------------|-------------------------------|-------------------|-------|
| 2018-09-07 13:01:47 | Wysłany<br>? | 2018-09-07 13:22:25 | Oczekuje na<br>weryfikację    | 0                 | Q 🛨 I |

Jeśli przysłany i złożony dokument wymaga korekty lub uzupełnienia, wówczas **"Kwalifikacja przez WFOŚiGW"** zmienia się na **"Wymaga uzupełnienia/korekty"**. By sprawdzić status, zaloguj się w Portalu i przejdź do skrzynki podawczej. Po kliknięciu na przycisk z symbolem lupy po prawej stronie wysłanej wcześniej pozycji wyświetla się okno z uwagami:

| va                             | Status       | Data rejestracji    | Kwalifikacja przez<br>WFOSIGW | llość załączników | Opcje   |
|--------------------------------|--------------|---------------------|-------------------------------|-------------------|---------|
| -09-07 13:01:47                | Wysłany<br>? | 2018-09-07 13:22:25 | Oczekuje na<br>weryfikację    | 0                 | Q ±     |
|                                |              |                     |                               |                   | + Dodaj |
| Szczegółowy podgląd pli        | ku           |                     |                               |                   |         |
| Nazwa                          |              | 2018-09-07 13:01:47 | ,                             |                   |         |
| Status                         |              | Wysłany             |                               |                   |         |
| Kwalifikacja przez<br>WFO SiGW |              | Oczekuje na weryfik | ację                          |                   |         |
| Data wysłania                  |              | 07-09-2018          |                               |                   |         |
| Uwagi                          |              |                     |                               |                   |         |
| Uwagi użytkownika              |              |                     |                               |                   |         |
|                                |              |                     |                               | 2                 | 'amknij |

Znajdziesz tu zestaw uwag zgłoszonych do Twojego wniosku przez pracownika merytorycznego funduszu.

Po zastosowaniu się do uwag, plik należy ponownie przesłać wybierając kolejno opcję z narzędzi "Edytuj", aby

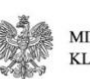

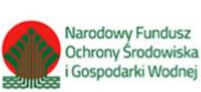

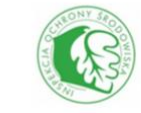

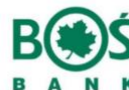

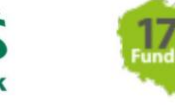

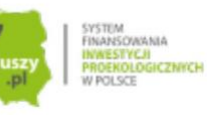

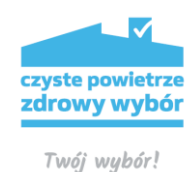

ostatnia aktualizacja: 16-06-2020 załączyć poprawiony plik a następnie "Wyślij"- jak opisano to w kroku 4.

Jeśli wniosek jest poprawny i kompletny "Kwalifikacja przez WFOŚiGW" zmienia się na "Złożony/zarejestrowany".

Zadanie pojawia się wówczas w odpowiednim wykazie z lewego menu – "Wykaz wniosków złożonych"

| WYKAZY                   |  |
|--------------------------|--|
| Wykaz złożonych wniosków |  |
| Wykaz umów               |  |
|                          |  |

i tu należy już śledzić dalsze losy dokumentu. W momencie podjęcia decyzji przez właściwy organ WFOŚiGW, Zarząd lub Radę Nadzorczą, status dokumentu ulega zmianie. *(np. pozytywnie rozpatrzony przez Zarząd)*.

Analogicznie, gdy dla danego zadania na podstawie złożonego wniosku zostanie zawarta umowa o dofinansowanie/pożyczkę, pojawi się ono w lewym menu w "Wykazie umów czynnych". Bieżące dane finansowe dotyczące umowy znajdują się w zakładce "Informacja finansowa":

| Informacja finansowa 🗸 |  |
|------------------------|--|
| Harmonogram spłat      |  |
| Nota księgowa          |  |
| Opóźnienia w spłatach  |  |
|                        |  |

Projekt realizowany we współpracy z Ministerstwem Klimatu i Partnerami

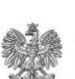

MINISTERSTWO KLIMATU

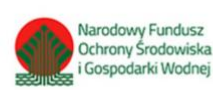

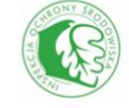

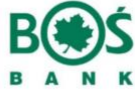

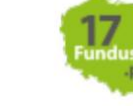

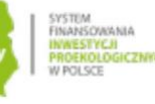

28